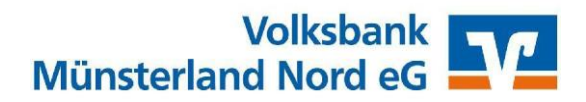

## **Ersteinrichtung VR Banking App**

Mit der VR Banking App erledigen Sie Ihre Bankgeschäfte überall und jederzeit über Ihr Smartphone oder Tablet. Mit dieser Anleitung möchten wir Ihnen die Einrichtung etwas erleichtern.

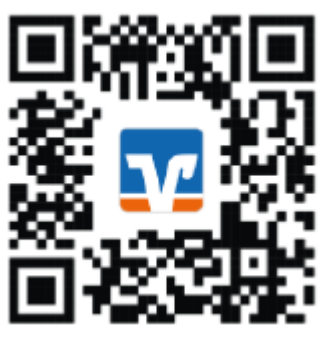

## Einrichtungsprozess starten, App-Passwort vergeben und Biometrie verwenden

- Wählen Sie **Onlinezugangsdaten vorhanden**. Sie gelangen auf die Einrichten-Seite und können den Einrichtungsprozess beginnen.
- Wählen Sie **App einrichten** auf der Einrichten-Seite. Sie können die folgenden Festlegungen jederzeit in den Einstellungen wieder ändern.
- Vergeben Sie ein App-Passwort (mindestens 5 Zeichen, nicht VR-NetKey oder PIN), wiederholen Sie dieses Passwort und wählen Sie Weiter.

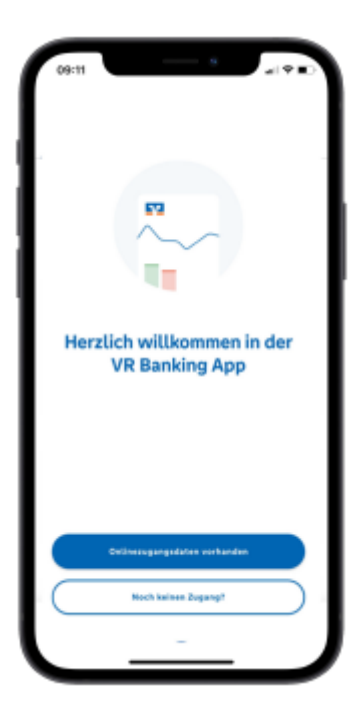

• Legen Sie fest, ob Sie die Biometrie für die Anmeldung (Login) in der VR Banking App verwenden möchten und wählen Sie **Weiter**.

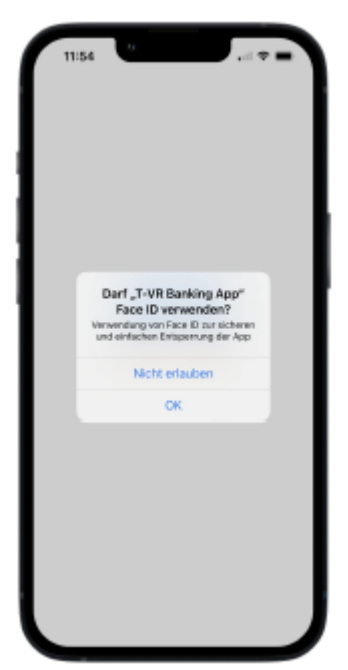

• Wählen Sie **OK**, wenn Sie die Biometrie verwenden möchten, oder **Nicht erlauben**, wenn Sie die Biometrie nicht verwenden möchten.

• Sie können anschließend Bankverbindung und Konten hinzufügen

Abteilung Zahlungsverkehrsmanagement der Volksbank Münsterland Nord eG Tel.: 0251 500-500 Ausfertigung für den Kunden

YGSAAEJE | ZVM 18.01.2023 | Seite 1 von 2

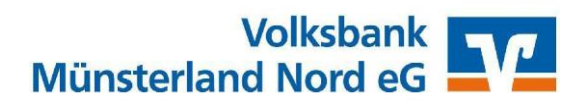

## Bankverbindung und Konten hinzufügen

- Geben Sie nun unsere Bankleitzahl **403 619 06** und Ihren VRNetKey ein
- Wenn Ihnen aufgrund ihrer Eingabe mehrere Bankverbindungen angeboten werden, wählen Sie die gewünschte Bank aus. Der eingegebene Suchbegriff (im Beispiel 'Mün') wird jeweils **fett** hervorgehoben
- Um Ihre Konten bei der ausgewählten Bank hinzuzufügen, wählen Sie abschließend Weiter.

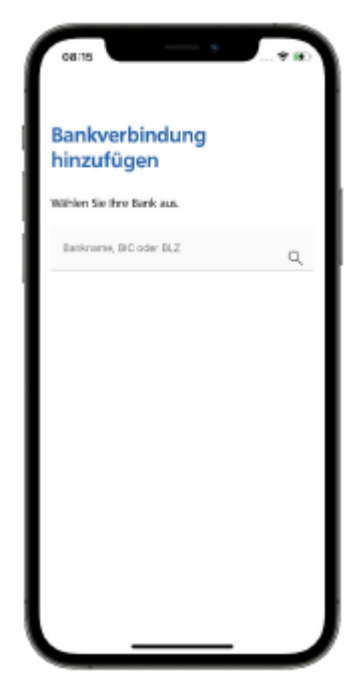

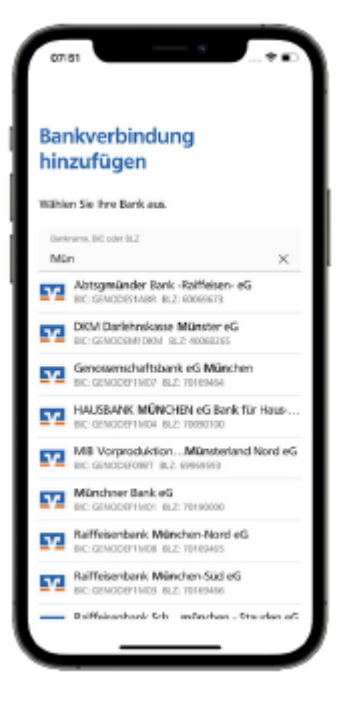

Abteilung Zahlungsverkehrsmanagement der Volksbank Münsterland Nord eG Tel.: 0251 500-500

YGSAAEJE | ZVM 18.01.2023 | Seite 2 von 2